## 3. ระบบแจ้งคำร้องทั่วไปกองช่าง

|                                                                          | 🖂 แจ้งคำร้องทั่วไป กองช่าง        |                                       |
|--------------------------------------------------------------------------|-----------------------------------|---------------------------------------|
| 💽 ติดตามผลการทำงาน :                                                     | กรอกเบอร์โทรศัพท์ที่ยื่นคำร้อง    | ดูคำขอทั้งหมด                         |
|                                                                          |                                   |                                       |
| 💄 ชื่อ-นามสกุล ผู้แจ้ง : (*จำเป็น)                                       | 💎 อายุ :                          | 📞 เบอร์โทรศัพท์ติดต่อกลับ : (*จำเป็น) |
| นายสุรชัย ใจวัง                                                          | 37                                | 0 82693 3555                          |
| 🚷 ที่อยู่ผู้แจ้ง : (*จำเป็น)                                             |                                   |                                       |
| 24 หมู่ 7 ต.บ้านต้ำ อ.เมืองพะเยา จ.พะเยา 56000                           |                                   |                                       |
| i ข้าพเจ้ามีความประสงค์ แจ้งคำร้องทั่วไป กองช่าง ต                       | ามรายละเอียดดังต่อไปนี้ : :       |                                       |
| 📸 รายละเอียดโดยย่อ : (*จำเป็น)                                           |                                   | หมู่ 📼                                |
| ถนนชำรุดมาก                                                              |                                   | <u> </u>                              |
| รายละเอียดเพิ่มเติม<br>เนื่องจากถนนขำรุดเป็นหลุมเป็นบ่อมาก อยากให้เปลี่ย | นเป็นถนน คสร. เหมือนเช่นตำบลอื่นๆ | 4                                     |
| ภาพประกอบการขอรับบริการ<br>🕞 แนบรูปที่ 1<br>Choose File ร้อง-เว็บ.jpeg   |                                   |                                       |
| <mark>โล แนบรูปที่ 2</mark><br>Choose File No file chosen                |                                   |                                       |
| <mark>โล แนบรูปที่ 3</mark><br>Choose File No file chosen                |                                   |                                       |
| 🕞 ແນບຽປที่ 4<br>Choose File No file chosen                               |                                   |                                       |
| ยื่นคำร้อง                                                               |                                   |                                       |

## ข้อตอนการใช้งาน

หมายเหตุ : ยื่นคำร้องเมื่อต้องการ ซ่อม สร้าง ปรับปรุง เกี่ยวกับสิ่งปลูกสร้างสาธารณะต่างๆ

- กรอกชื่อ-นามสกุล ผู้แจ้ง (จำเป็น)
- 2. กรอกอายุผู้แจ้ง

- กรอกเบอร์โทรศัพท์เพื่อที่เจ้าหน้าที่จะได้ติดต่อกลับได้ (จำเป็น)
- กรอกที่อยู่ของผู้แจ้ง (จำเป็น)
- กรอกรายละเอียดโดยย่อ (จำเป็น)
- 6. กรอกรายละเอียดโดยย่อ (จำเป็น)
- 7. หากมีรูปสถานที่ตั้งให้ถ่ายรูปประกอบได้ซึ่งสามารถเพิ่มได้ 4 รูป

| 🗧 รายละเอียดเพิ่มเติม                                                                                                    |  |
|----------------------------------------------------------------------------------------------------|--|
| เนื่องจากถนนชำรุดเป็นหลุมเป็นบ่อมาก อยากให้เปลี่ยนเป็นถนน คสร. เหมือนเช่นตำบลอื่นๆ                                                                                                    |  |
| ภาพประกอบการ<br>≅ แบบรูปที่ 1<br>Choose File N<br>Choose File N<br>Choose File N<br>Choose File N<br>Choose File N<br>Gui Liuuรูปที่ 4<br>Choose File N<br>Choose File N<br>Elui Liuuรูปที่ 4<br>Choose File N<br>Elui Liuuรูปที่ 4<br>Choose File N<br>Elui Liuuรูปที่ 4<br>Choose File N<br>Elui Liuuรูปที่ 4<br>Choose File N<br>Elui Liuusรูปที่ 4<br>Choose File N<br>Elui Liuusรูปที่ 4<br>Choose File N<br>Elui Liuusรูปที่ 4<br>Choose File N<br>Elui Liuusรูปที่ 4<br>Choose File N<br>Elui Liuusรูปที่ 4<br>Choose File N<br>Elui Liuusรูปที่ 4<br>Choose File N<br>Elui Liuuss 2000<br>Elui Liuusse 1000<br>Elui Liuusse 1000<br>Elui Liu |  |

- 8. กด **ยื่นคำร้อง** จะปรากฏข้อความยืนยันก่อนส่งข้อมูลดังรูป และกด **ตกลง** เพื่อส่งข้อมูลต่อไป
- 9. จะปรากฏหน้าต่างสำหรับการบันทึกข้อมูล โดยสามารถบันทึกได้โดยการ 🖨 พิมพ์หน้านี้ หรือ
  - กด 💿 บันทึกหน้าจอ เพื่อใช้เป็นหลักฐานในการติดต่อเจ้าหน้าที่ต่อไป ดังรูปด่านล่าง

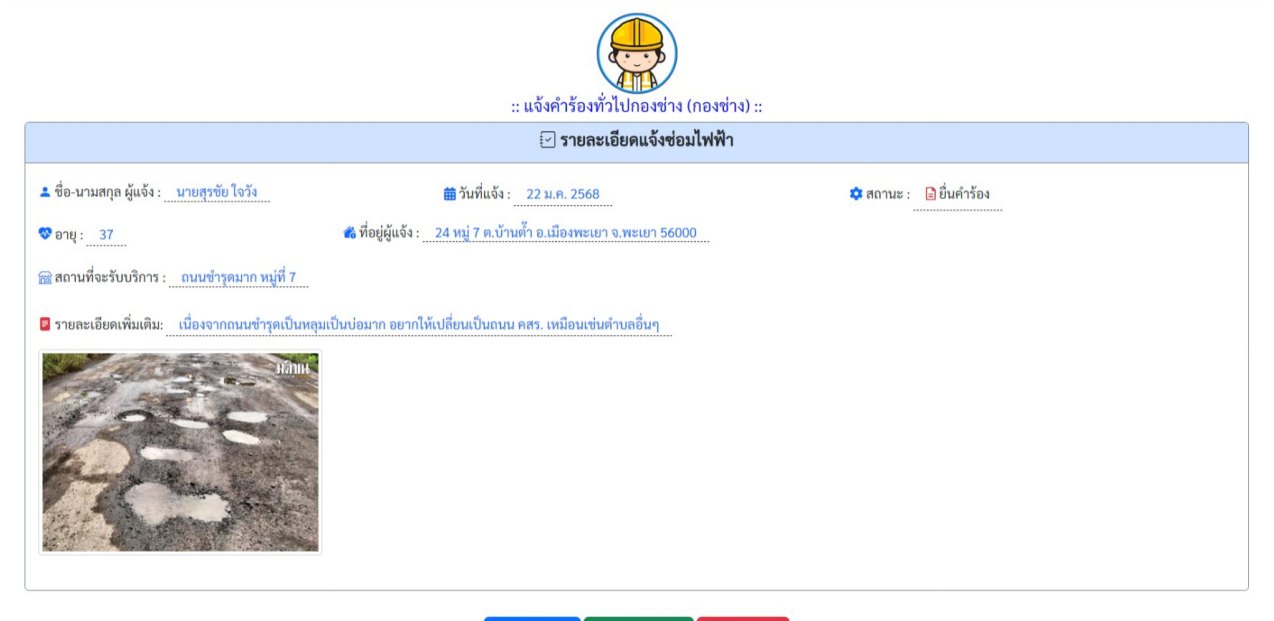

🖶 พิมพ์หน้านี้ 🛛 👁 บันทึกหน้าจอ 🛛 😣 ปิดหน้าจอ

## รูปแสดงการบันทึกข้อมูลคำร้อง

10. สามารถจัดพิมพ์โดยกด

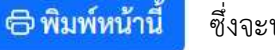

ซึ่งจะปรากฏหน้าต่างสำหรับกำหนดรายการพิมพ์ต่อไป

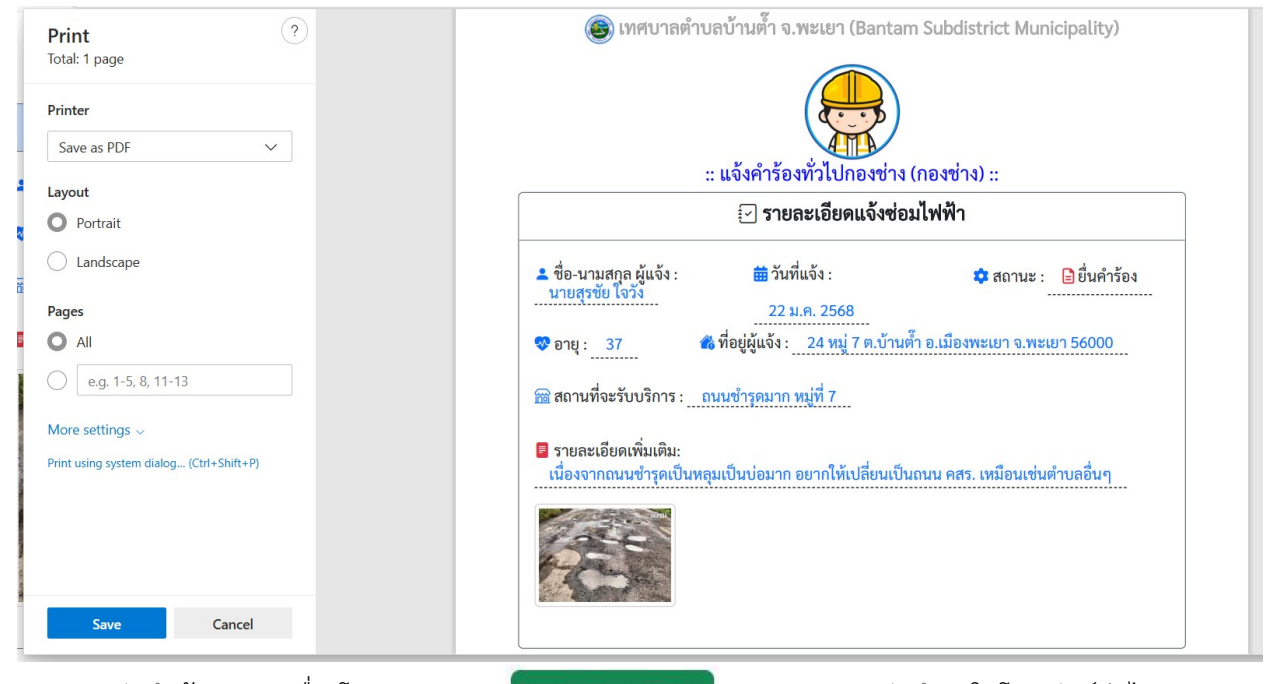

11. สามารถบันทึกข้อมูลลงเครื่องโดยการกดปุ่ม

🗅 บันทึกหน้าจอ

และภาพจะบันทึกลงในโทรศัพท์ต่อไป

12. การตรวจสอบสถานะของการยื่นคำร้องสามารถทำได้โดย เข้าสู่การยื่นคำร้องอีกครั้ง ดังรูป

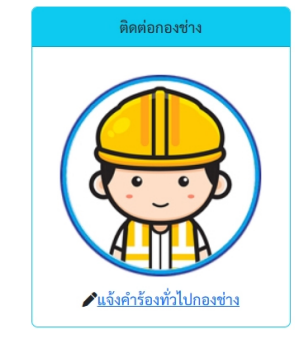

| ร. ก | ารกดปุ่ม    | <b>ล</b> ูคำขอทั้งหมด | เพื่อดูสถานะของคำ                     | ร้องซึ่งจะปรากฏข้อมูล                               | และสถานะของคำร้องดังรูป |  |
|------|-------------|-----------------------|---------------------------------------|-----------------------------------------------------|-------------------------|--|
|      |             |                       | A A A A A A A A A A A A A A A A A A A |                                                     |                         |  |
|      |             | 🖅 ສະນາ                | บ E-Service (Fast Contact & F         | ast Service ) : แจ้งคำร้องทั่วไป (                  | ักองช่าง)               |  |
| #    | -อิ สถานที่ | 🗹 ຈະນາ                | บ E-Service (Fast Contact & F         | ast Service ) : แจ้งคำร้องทั่วไป (<br>💒 ชื่อผู้แจ้ง | กองข่าง)<br>🔒 สถานะ     |  |

14. กดเลือกคำร้องที่ต้องการตรวจสอบติดตาม ซึ่งจะแสดงข้อมูลดังรูป

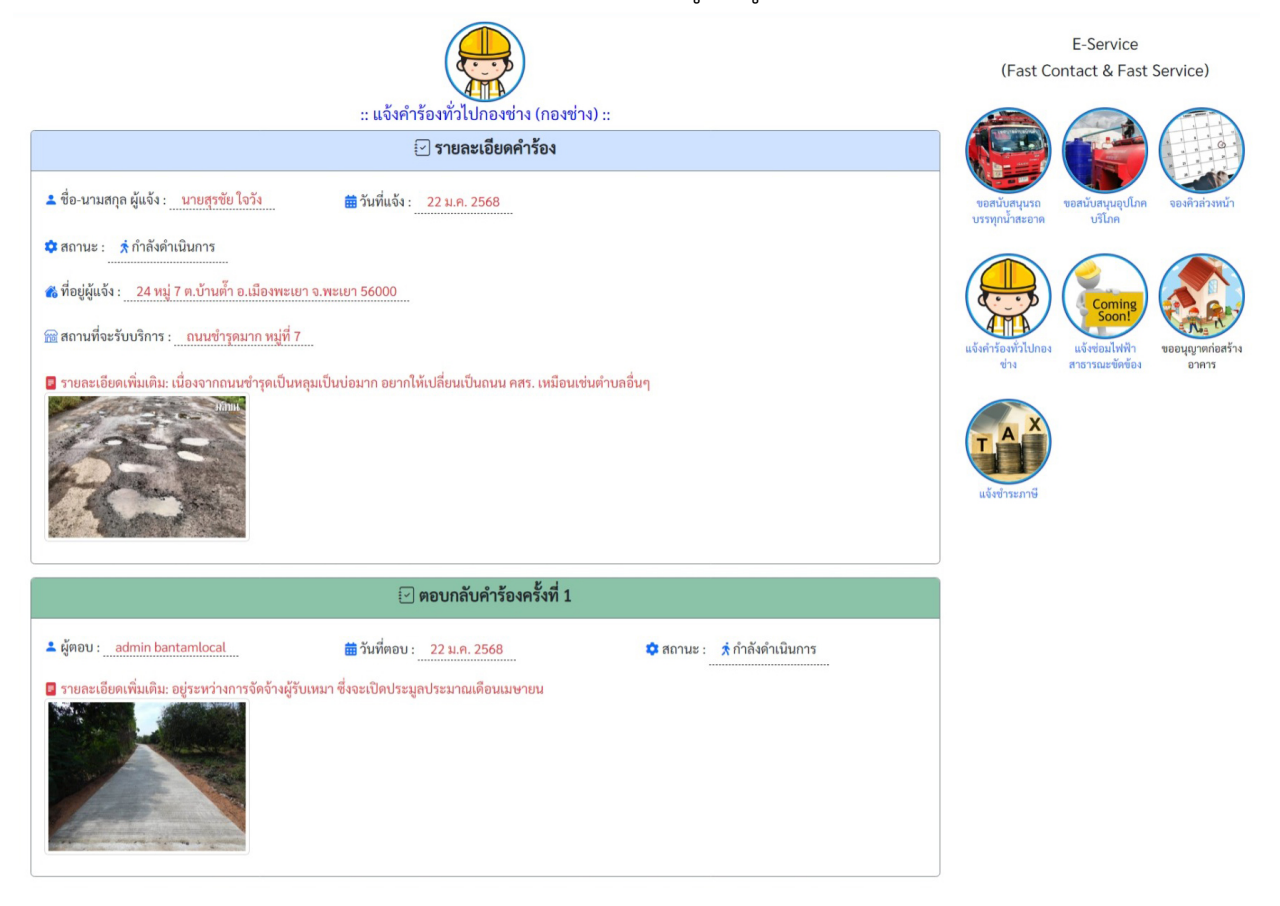